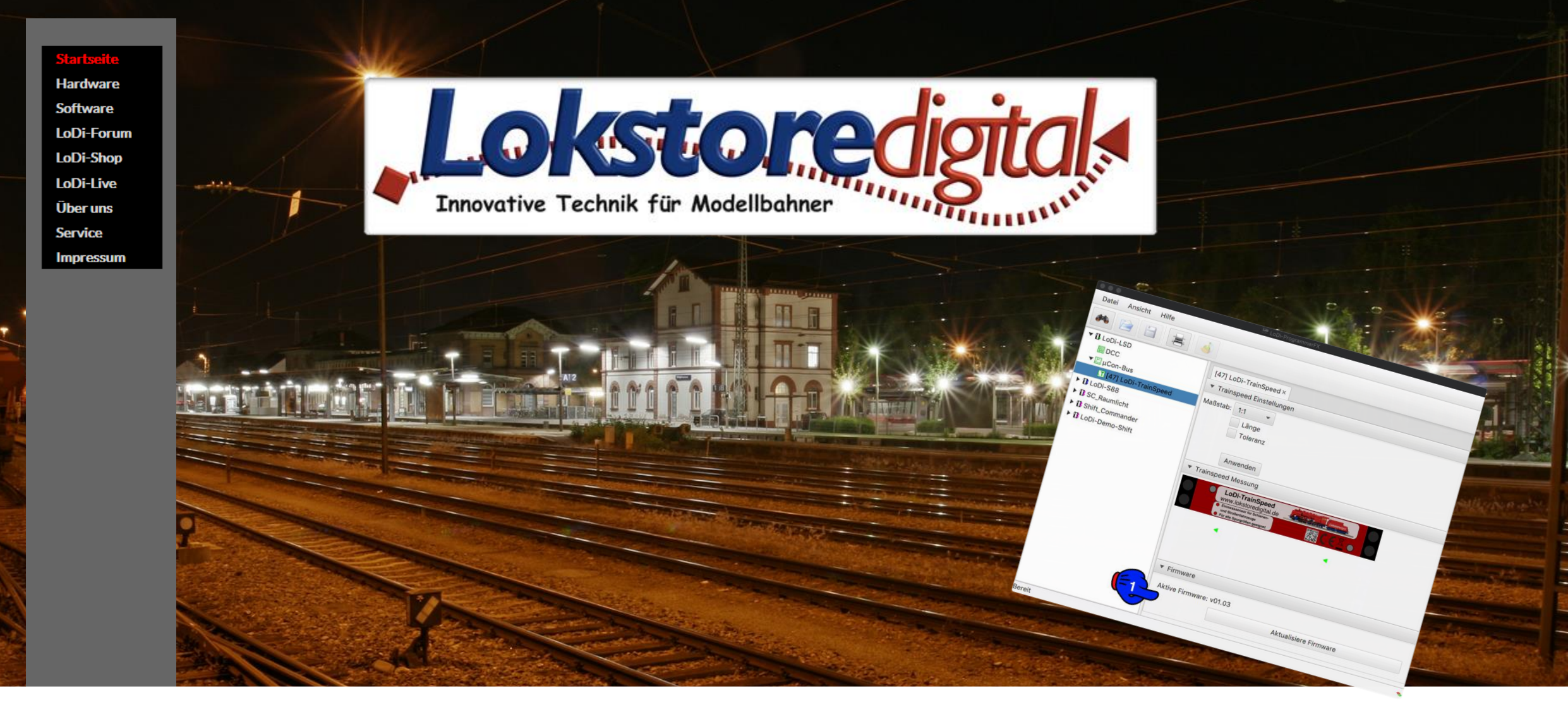

Copyright © 2020 Lokstoredigital. Alle Rechte vorbehalten.

#### www.lokstoredigital.de

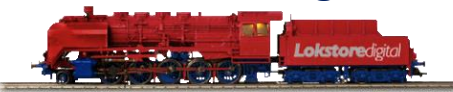

Wir stellen vor:LoDi-TrainSpeed Einstellung und Firmware-Update1. Ändern der Adresse des LoDi-TrainSpeed2. Einstellungen des LoDi-TrainSpeed3. Der Einmessdialog im LoDi-ProgrammerFX4. Firmware-Update des LoDi-TrainSpeed5. Anschließen und Aufbau des LoDi-TrainSpeed

Kontakt Bemerkungen

Links https://www.lokstoredigital.de https://www.lokstoredigital.de/hardware

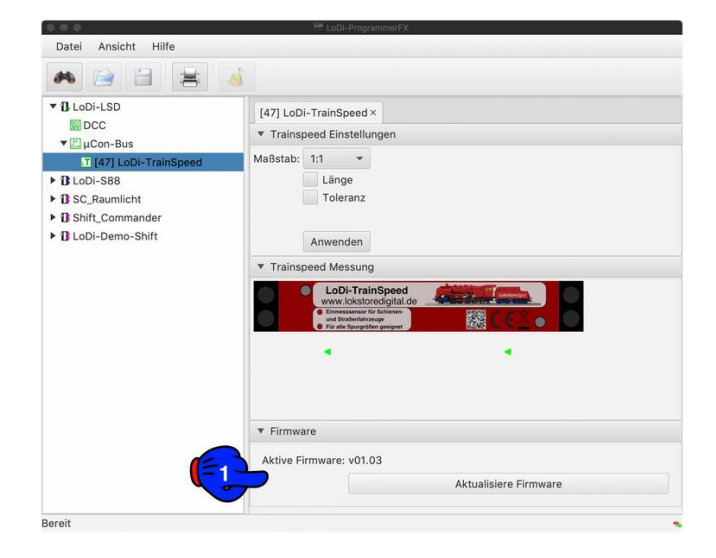

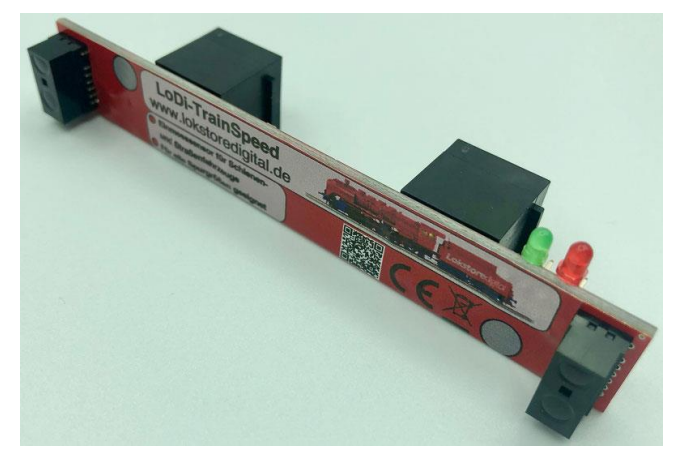

#### LoDi-TrainSpeed Einstellung und Firmware-Update

Der **LoDi-TrainSpeed** setzt, wie der LoDi-Booster, das vom LoDi-Rektor über den µCon-Bus kommende Steuersignal um.

Die Auslieferungsadresse ist die 48. Möchten Sie die Adresse des LoDi-TrainSpeeds ändern? Klicken Sie hier und gehen Sie zu Punkt 1.

Direkt nach dem Einhängen am µCon-Bus wird der LoDi-TrainSpeed vom LoDi-ProgrammerFX erkannt.

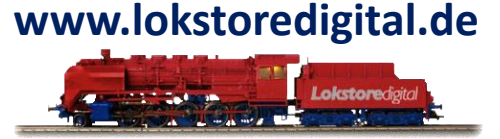

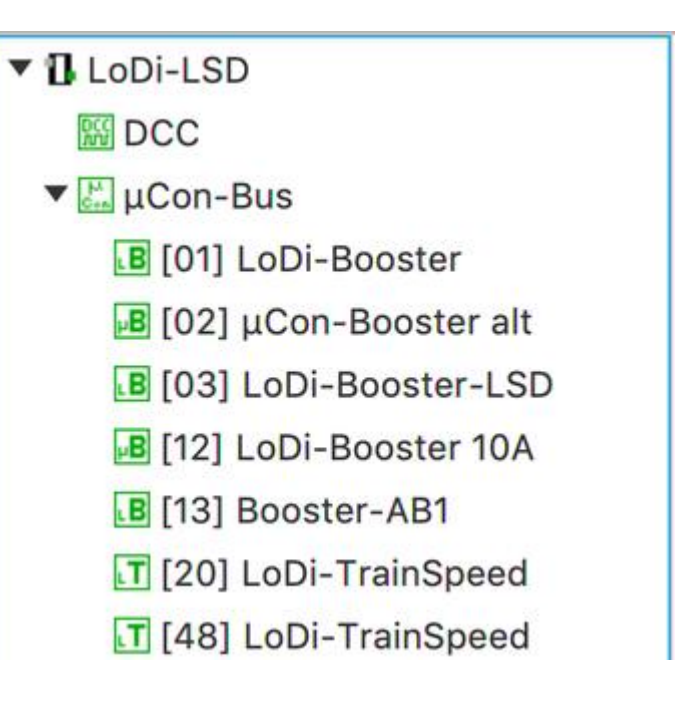

- 1. Ändern der Adresse des LoDi-TrainSpeed
- Im Auslieferungszustand ist der LoDi-TrainSpeed wie oben schon erwähnt - auf Adresse 48 eingestellt. Diese kann so bleiben und muss erst geändert werden, falls Sie noch einen zweiten LoDi-TrainSpeed in das System integrieren wollen.
- Starten Sie zunächst den LoDi-ProgrammerFX und gehen auf μCon-Bus (1), es öffnet sich nun folgender Dialog:
- Wählen Sie nun die neue Adresse, die das Gerät bekommen soll aus (2). Es kann nun noch bei (3) ein Name für das Gerät eingegeben werden.

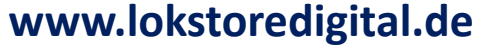

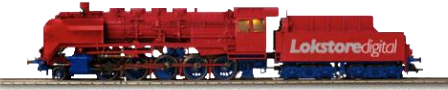

| * 🖻 🗄 😹 .                                                                                                 | 4                                      |                   |                 |                          |            |  |
|----------------------------------------------------------------------------------------------------|----------------------------------------|-------------------|-----------------|--------------------------|------------|--|
|                                                                                                    | µCon-Bus×                              |                   |                 |                          |            |  |
|                                                                                                    | ▼ Adresse Programmieren                |                   |                 |                          |            |  |
| <ul> <li>B [01] LoDi-Booster</li> <li>B [02] μCon-Booster alt</li> <li>B [03] LoDi-Booster-LSD</li> </ul> | Neue µCon-Adress<br>'Anwenden' klicken | e und Modulnan    | nen eingeben, d | ann den Knopf am Modul c | rücken und |  |
|                                                                                                    | µCon Adresse                           | μCon Adresse 47 • |                 |                          |            |  |
| [12] LoDi-Booster 10A                                                                                     | µCon yame                              | LoDi-TrainSpe     | ed 💛            | <del>- 3</del> -)        |            |  |
| [B] [13] Booster-AB1 [] [20] LoDi-TrainSpeed                                                              | (=6-)                                  | Anwenden          |                 |                          |            |  |
| T [48] LoDi-TrainSpeed                                                                                    | µCon Modulna                           | me µCo            | Status          | Strom                    |            |  |
| <ul> <li>B LoDi-S88</li> <li>B SC_Raumlicht</li> </ul>                                                    | B LoDi-Booster                         | 1                 | An An           |                          |            |  |
| <ul> <li>B Shift_Commander</li> <li>LoDi-Demo-Shift</li> </ul>                                            | Le μCon-Booster alt                    | 2                 | An<br>An        |                          |            |  |
|                                                                                                    | LoDi-Booster-LS                        | D 3               | An An           |                          |            |  |
|                                                                                                    | LoDi-Booster 10/                       | 12                | An An           |                          |            |  |
|                                                                                                    | Booster-AB1                            | 13                | An<br>An        |                          |            |  |
|                                                                                                    | LoDi-TrainSpeed                        | 20                |                 |                          |            |  |
|                                                                                                    | LoDi-TrainSpeed                        | 48                |                 |                          |            |  |
|                                                                                                    |                                        |                   |                 |                          |            |  |

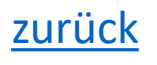

#### 1. Ändern der Adresse des LoDi-TrainSpeed

Drücken Sie nun am LoDi-TrainSpeed die Taste (4) für 3 Sekunden. Der TrainSpeed springt jetzt in den Adressiermodus. Er signalisiert dies über die beiden LEDs (5) durch abwechselndes Blinken.

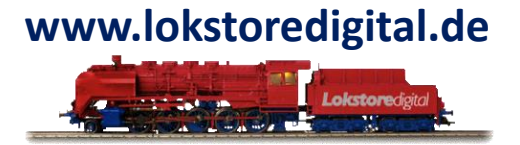

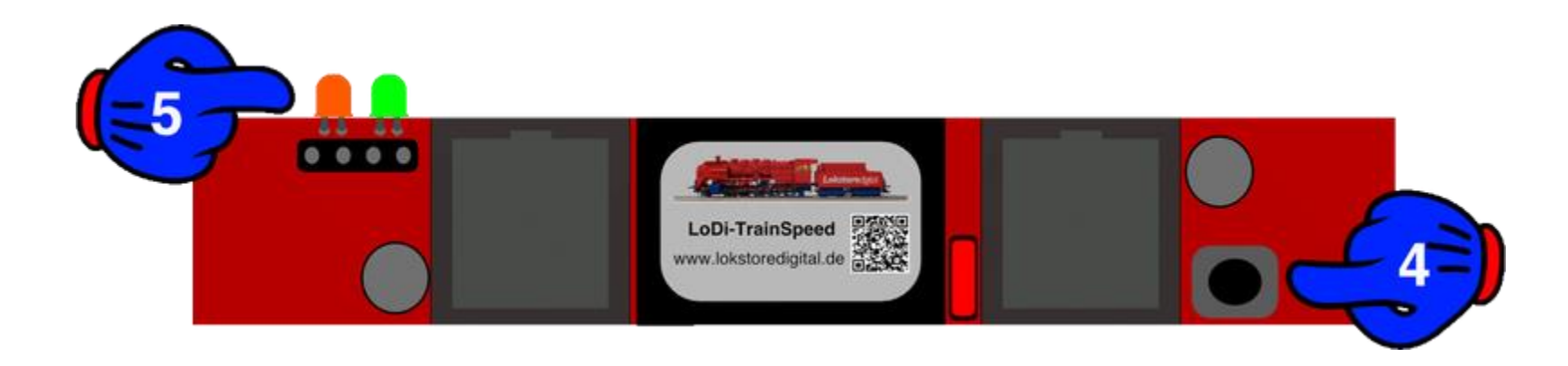

Jetzt kann die "Anwenden-" Taste (6) im LoDi-PorgammerFX gedrückt werden. Der TrainSpeed hört sofort auf zu Blinken und hat ab jetzt seine neue Adresse eingestellt.

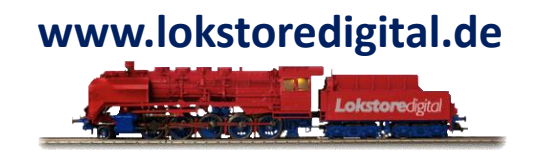

#### 1. Ändern der Adresse des LoDi-TrainSpeed

Der LoDi-TrainSpeed hat nun die neue Adresse gespeichert und wird direkt wieder im Bus angezeigt.

| ₽B | LoDi-Booster 10A | 12 |
|----|------------------|----|
| ١B | Booster-AB1      | 13 |
| ١T | LoDi-TrainSpeed  | 20 |
| ١T | LoDi-TrainSpeed  | 47 |
|    |                  |    |

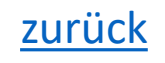

#### 2. Einstellungen des LoDi-TrainSpeed

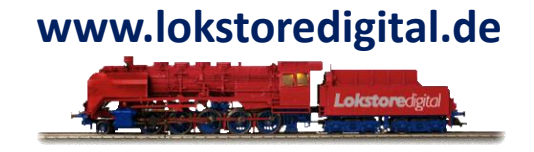

Der LoDi-TrainSpeed sendet die Rohdaten an die Steuerungssoftware.

Daher müssen am LoDi-TrainSpeed keine weiteren Einstellung vorgenommen werden. Die meisten Softwarelösungen wie iTrain und Windigipet stellen die Spurgröße und Längenmessung selbst ein wie die Software es gerade benötigt.

Falls Sie aber eine Lok einmessen wollen ohne eine Fremdsoftware zu starten, können Sie diese Einstellungen auch unter dem LoDi-ProgrammerFX im LoDi-TrainSpeed tätigen.

Einzustellende Parameter sind:

- Maßstab: Hier müssen Sie Ihren Maßstab einstellen
- Länge: Sollte hier der Haken aktiv sein, wird der TrainSpeed die Länge des Fahrzeugs oder Zuges mit messen.
- Toleranz: Sollte hier der Haken aktiv sein, wird der TrainSpeed Abweichungen >5% als nicht gleichmäßige Fahrt und somit als nicht gültige Messung ansehen.

#### Achtung!

Änderungen, die hier gemacht werden, können von der Steuerungssoftware wieder zurück geändert werden. Das gilt für Maßstab, Länge und Toleranzmessung. zurück

#### www.lokstoredigital.de

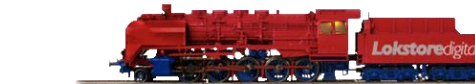

#### 2. Einstellungen des LoDi-TrainSpeed

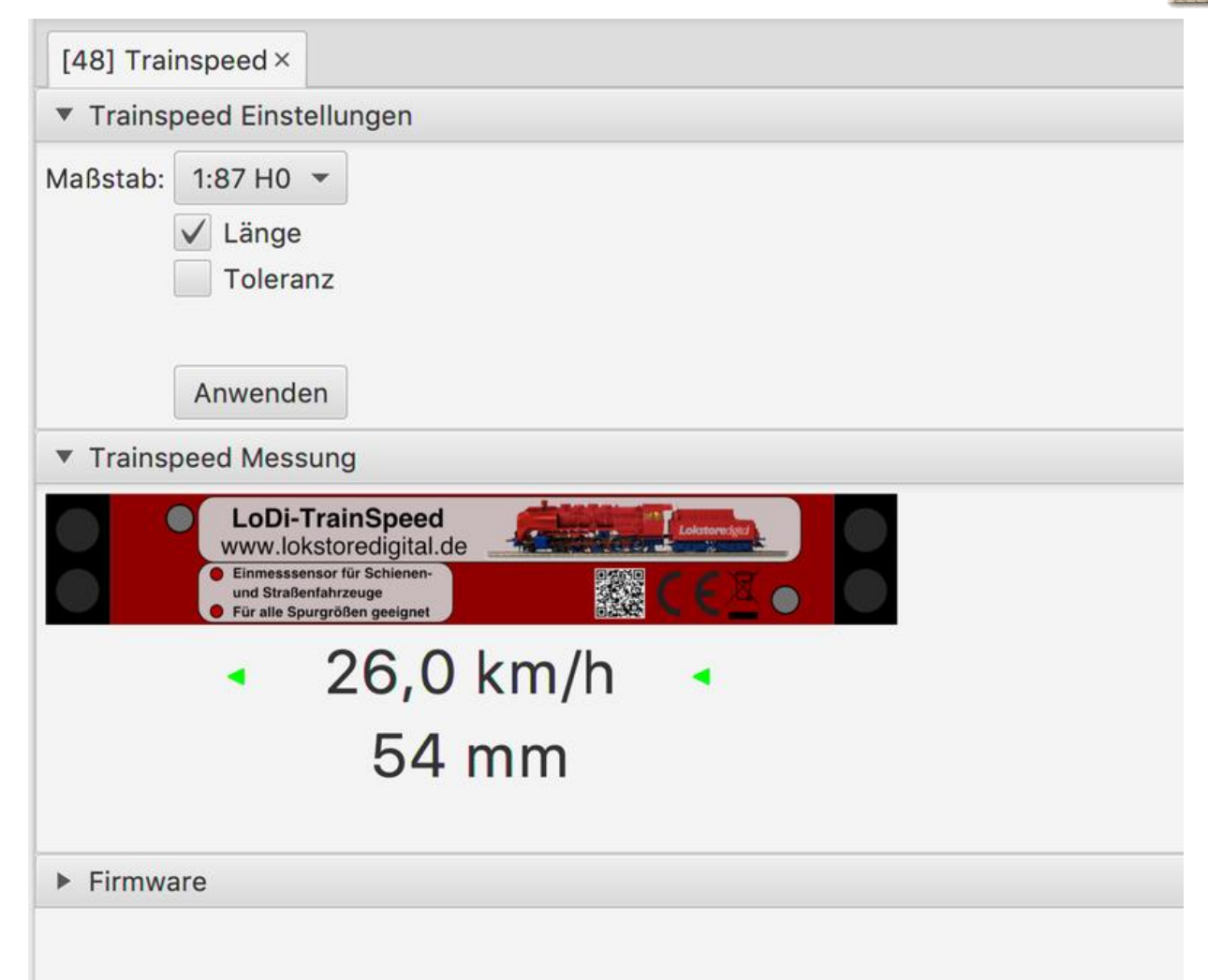

#### 3. Der Einmessdialog im LoDi-ProgrammerFX

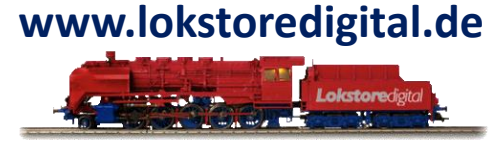

Im Wesentlichen, wie oben in Punkt 2 erwähnt, stellt sich der LoDi-TrainSpeed über die Modellbahnsoftware ein. Der LoDi-ProgrammerFX muss später auch nicht unbeding aktiv sein. Um doch mal kurz eine Lok und deren Geschwindigkeit zu messen, haben wir in dem LoDi-ProgrammerFX einen eigenen Einmessdialog mit

integriert.

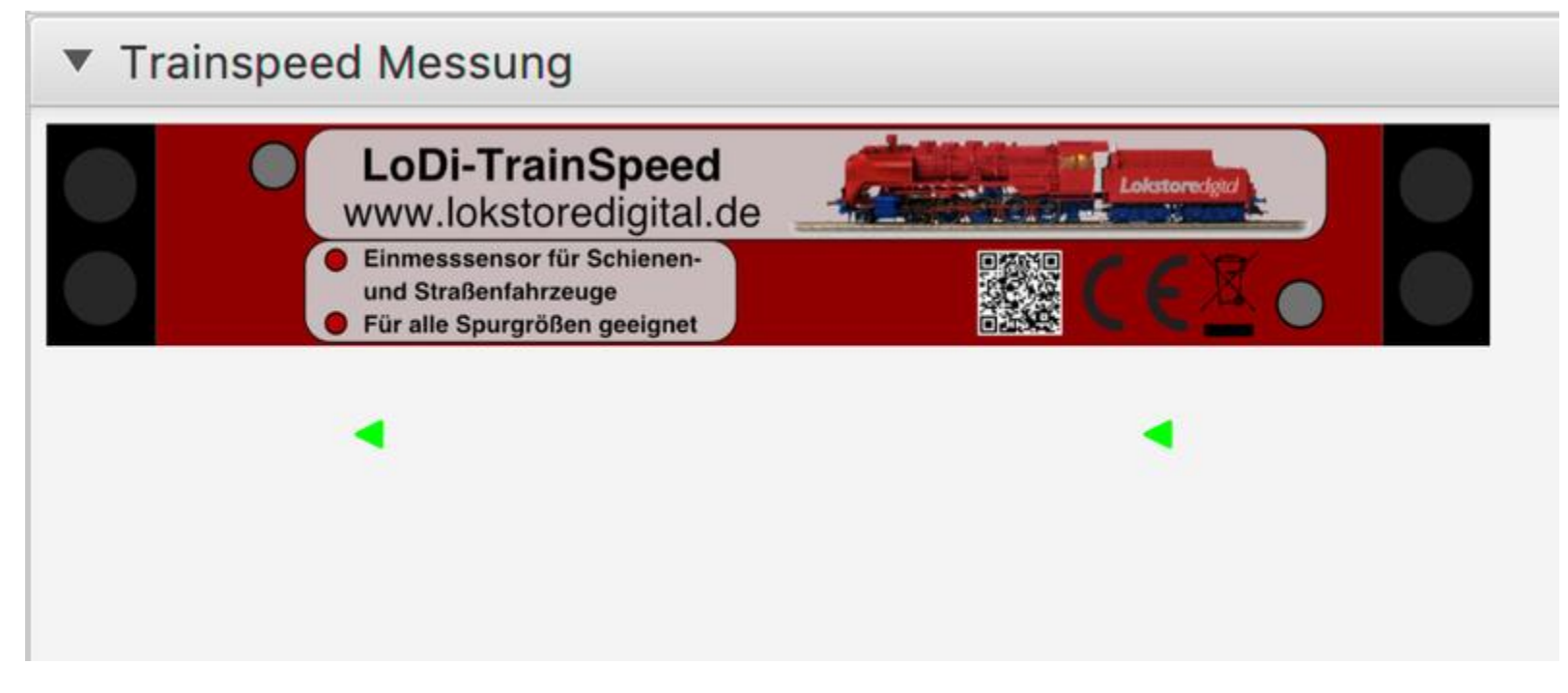

Dies Fenster zeigt nun den LoDi-TrainSpeed als aktiv und bereit zur Messung.

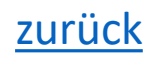

#### 3. Der Einmessdialog im LoDi-ProgrammerFX

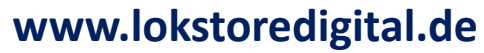

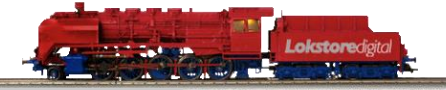

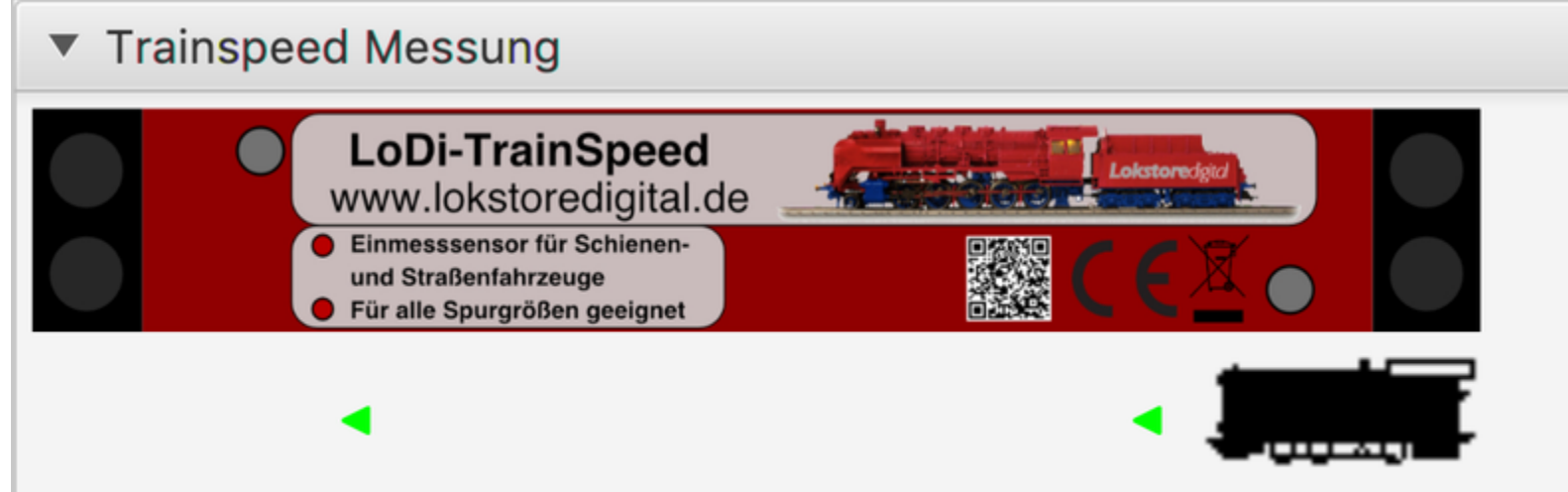

Sollte nun eine Lok in den Sensor einfahren, zeigt der LoDi-ProgrammerFX an, aus welcher Richtung die Lok am Sensor vorbei fährt.

Auch blinkt nun die rote LED und die grüne erlischt am LoDi-TrainSpeed und signalisiert Ihnen somit eine aktive Messung.

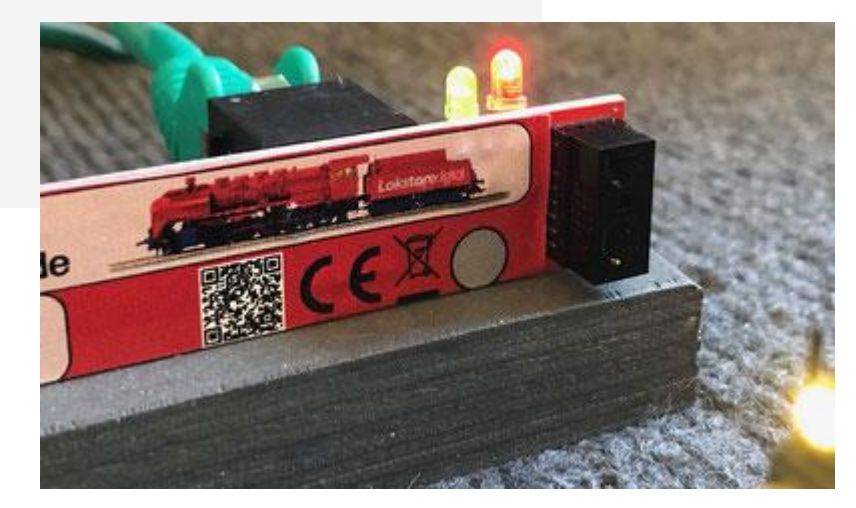

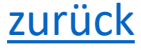

#### 3. Der Einmessdialog im LoDi-ProgrammerFX

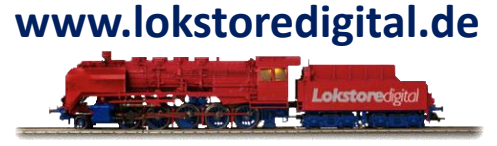

Sobald nun die Lok auf den zweiten Sensor trifft, zeigt auch das der LoDi-ProgrammerFX sofort an.

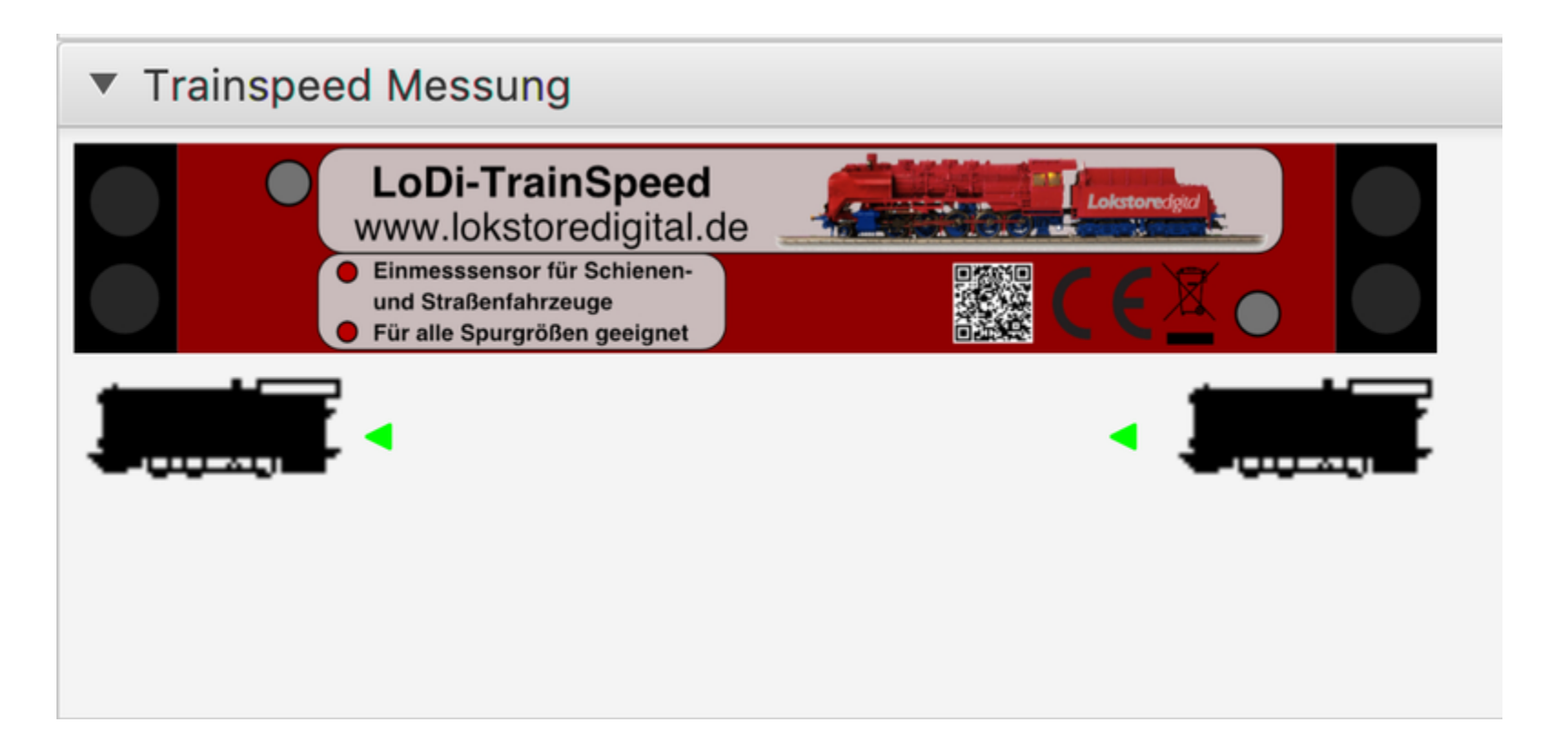

#### 3. Der Einmessdialog im LoDi-ProgrammerFX

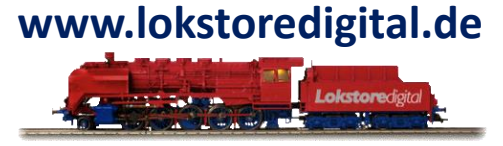

Sobald nun die Messung erfolgreich ist, wird der LoDi-TrainSpeed die Geschwindigkeit und die Länge (wenn aktiviert) mit anzeigen.

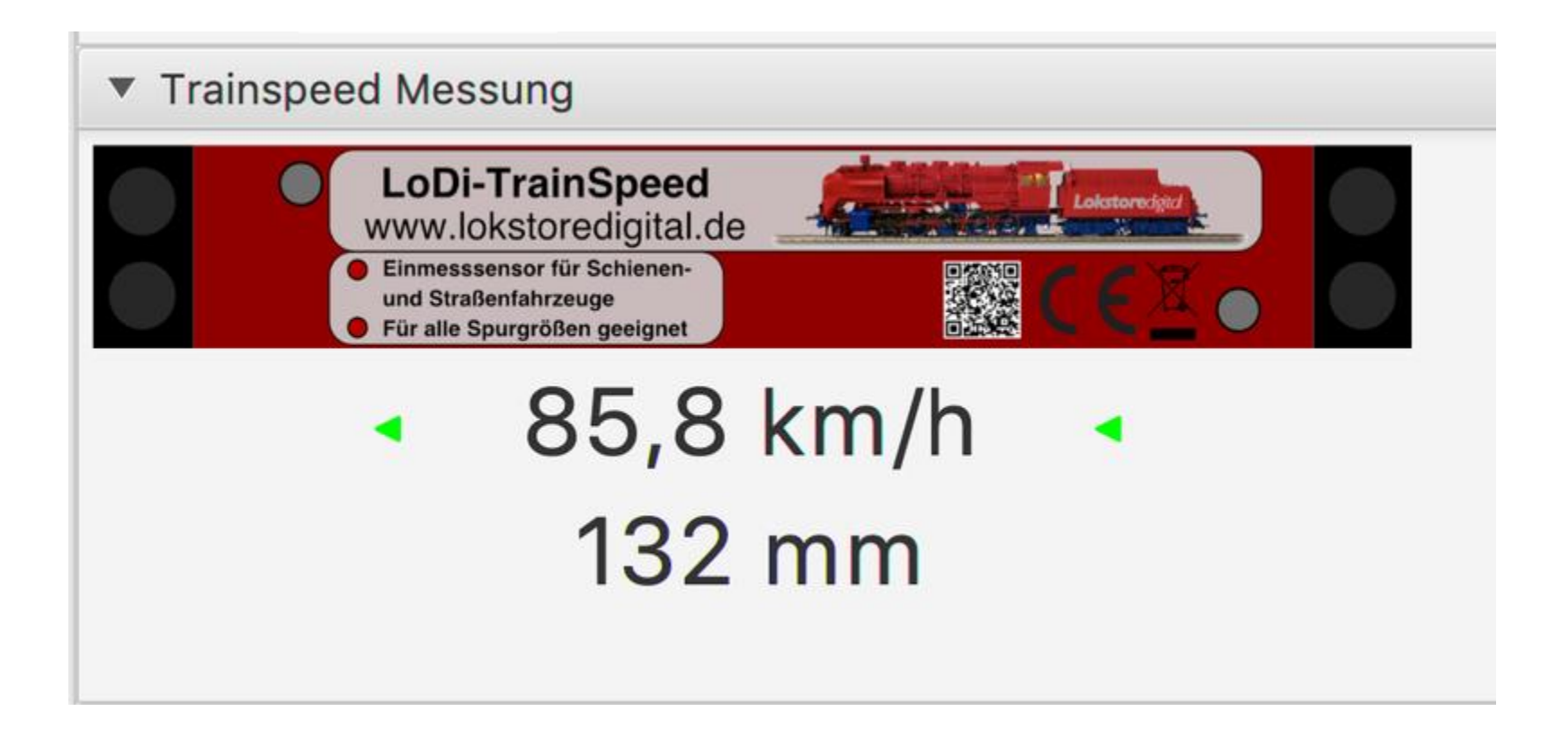

#### 4. Firmware-Update des LoDi-TrainSpeed

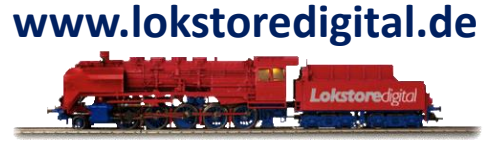

Genauso wie der LoDi-Booster, ist auch der LoDi-TrainSpeed als µCon-Bus-Komponente update-fähig.

Um den Firmwareversion zu prüfen, gehen Sie im LoDi-ProgrammerFX auf den TrainSpeed und navigieren runter zum Reiter Firmware.

| LoDi-1                                                   | <b>FrainSpeed</b><br>storedigital.de                  | Lokatoredeki . |  |
|----------------------------------------------------------|-------------------------------------------------------|----------------|--|
| Einmessse<br>und Straßer     Für alle Spo                | nsor für Schienen-<br>nfahrzeuge<br>urgrößen geeignet |                |  |
|                                                          |                                                       | •              |  |
|                                                          |                                                       |                |  |
|                                                          |                                                       |                |  |
| Firmware                                                 |                                                       |                |  |
| <ul> <li>Firmware</li> <li>Aktive Firmware: v</li> </ul> | 01.03                                                 |                |  |

#### 4. Firmware-Update des LoDi-TrainSpeed

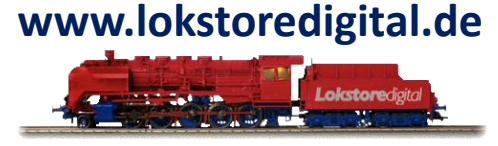

Um das Update auf den LoDi-TrainSpeed zu installieren, muss dieser jedoch erst in den Bootloader-Modus versetzt werden. Dazu ziehen Sie zunächst den Netzwerkstecker aus dem LoDi-TrainSpeed.

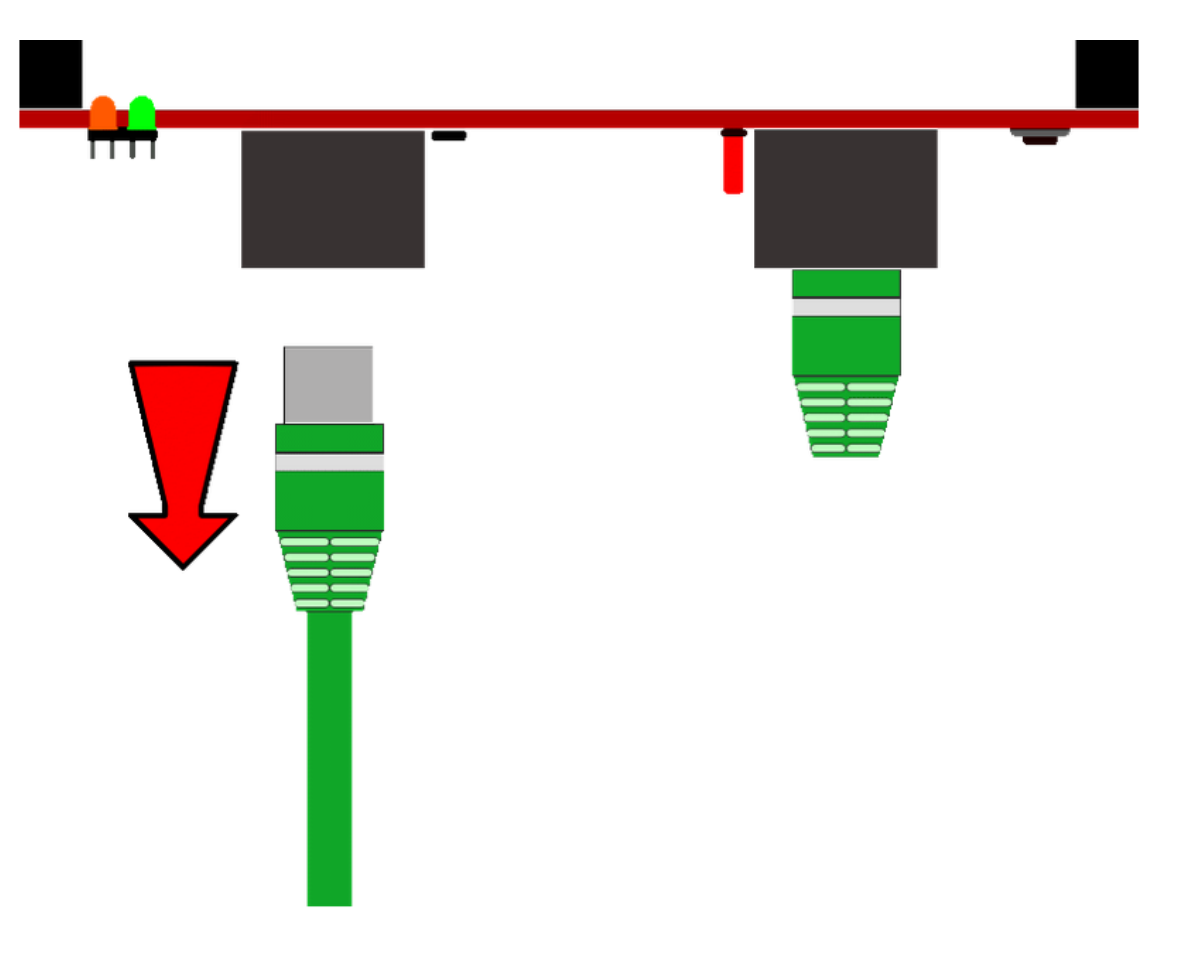

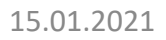

#### 4. Firmware-Update des LoDi-TrainSpeed

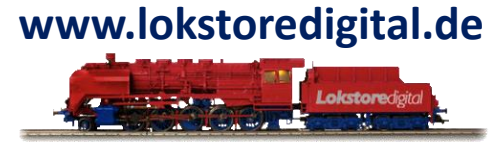

Nun müssen Sie die Taste (1) am LoDi-TrainSpeed gedrückt halten und das Kabel (2) wieder einstecken.

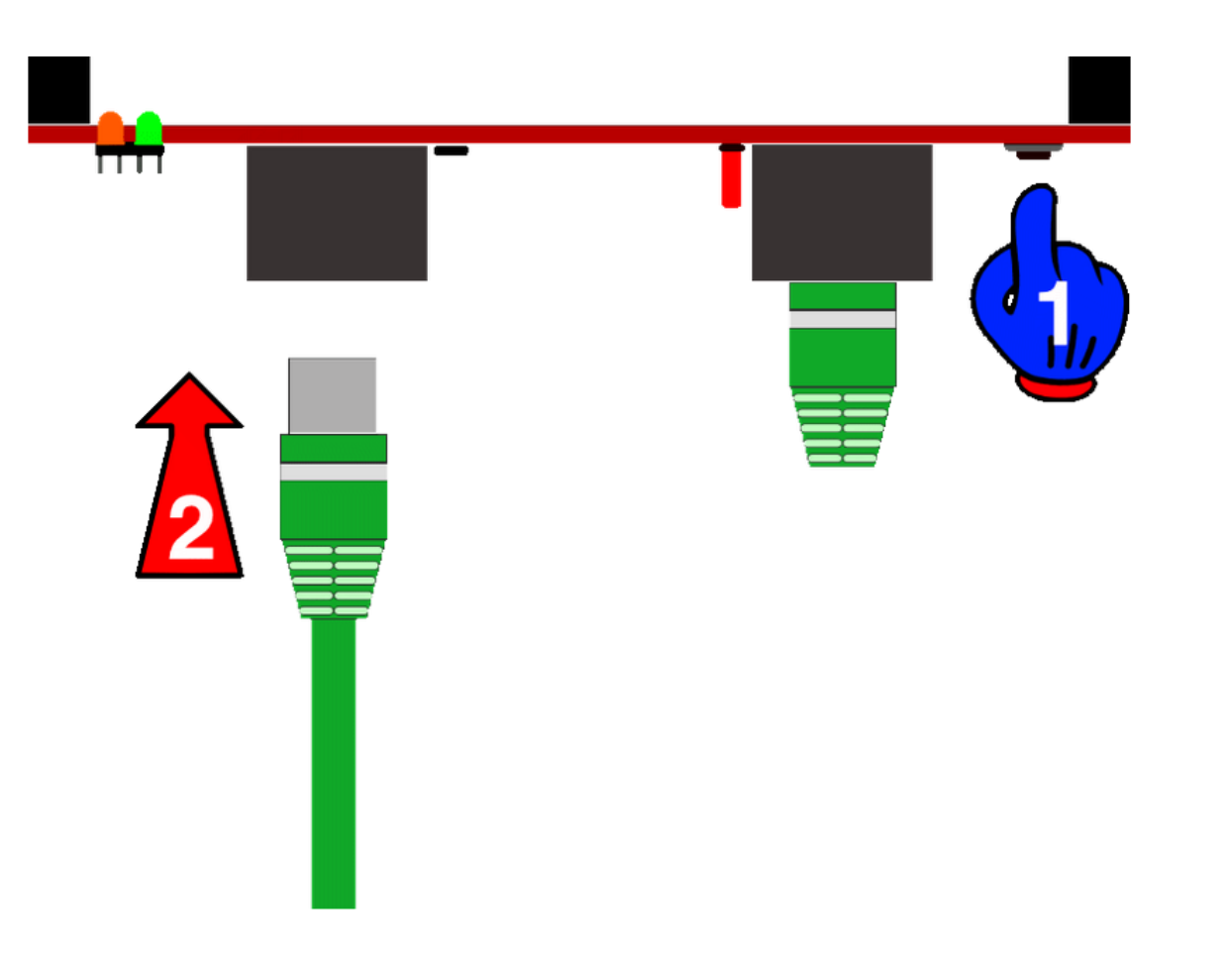

<u>zurück</u>

#### 4. Firmware-Update des LoDi-TrainSpeed

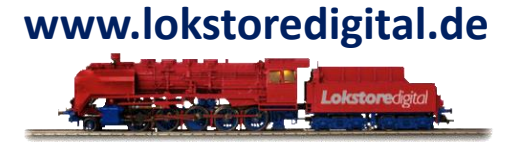

UmDer TrainSpeed ist nun im Bootloader-Menu und kann nun die neue Firmware geflashed bekommen.

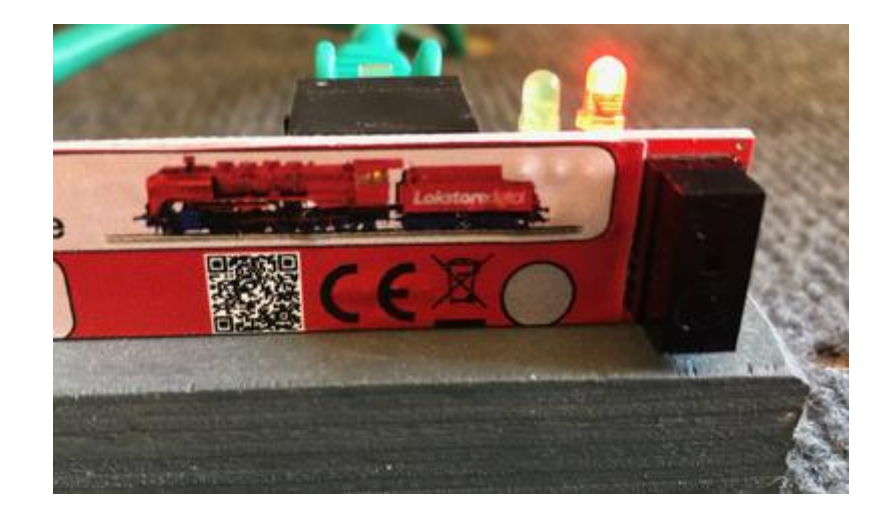

#### 4. Firmware-Update des LoDi-TrainSpeed

Nun navigieren Sie im LoDi-ProgrammerFX auf den TrainSpeed.

Dieser wird nun im Bootloader-Modus vom LoDi-ProgrammerFX gefunden.

Sollte der TrainSpeed im angezeigten Bootloader nicht in der µCon-Bus-Übersicht erscheinen, versuchen Sie den gleichen Vorgang ohne weitere Busteilnehmer und hängen diese vom Bus ab, sodass der TrainSpeed nur noch alleine mit dem LoDi-Rektor verbunden ist.

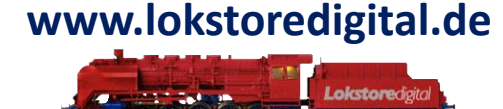

| # 📄 🗄 🚔                                                                                                    | <u>é</u>                                                                                                    |
|----------------------------------------------------------------------------------------------------|----------------------------------------------------------------------------------------------------|
| <ul> <li>↓ LoDi-LSD</li> <li>M DCC</li> <li>▼</li></ul>                                                                            | [47] LoDi-TrainSpeed ×<br>Trainspeed Einstellungen                                                                                                    |
| <ul> <li>[47] LoDi-TrainSpeed</li> <li>LoDi-S88</li> <li>SC_Raumlicht</li> <li>Shift_Commander</li> <li>LoDi-Demo-Shift</li> </ul> | Maßstab: 1:1<br>Länge<br>Toleranz<br>Anwenden<br>Trainspeed Messung<br>LoDI-TrainSpeed<br>www.lokstoredigital.de<br>Einnessensor für Schieren<br>Wird Schieren<br>Für alle Spurgrößen geeignet |
|                                                                                                    | Firmware      Aktive Firmware: v01.03      Aktualisiere Firmware                                                                                                    |

#### 4. Firmware-Update des LoDi-TrainSpeed

Drücken Sie nun den Knopf "Aktualisiere Firmware".

#### www.lokstoredigital.de

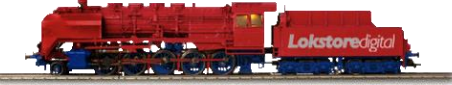

| Aktive Fi | irmware: v01.03       |  |
|-----------|-----------------------|--|
|           | Aktualisiere Firmware |  |

Es öffnet sich das Dateiauswahlmenü, navigieren Sie nun zu dem Ort, wo Sie die Datei \*.lsd gespeichert haben. Sollten Sie diese noch nicht geladen haben, müssen Sie unter <u>Download HIER</u> die aktuelle Firmware des LoDi-TrainSpeed laden.

| lame |                       | Date Added   | ^ | Date Modified   |        | Size  |   |
|------|-----------------------|--------------|---|-----------------|--------|-------|---|
| Lo   | Di-Trainsd V1.0.3.lsd | Heute, 13:00 |   | 26.05.20, 20:14 |        | 31 I  | < |
|      |                       |              |   |                 |        |       |   |
|      |                       |              |   |                 |        |       |   |
|      |                       |              |   |                 |        |       |   |
|      |                       |              |   |                 |        |       |   |
|      |                       |              |   |                 |        |       |   |
|      |                       |              |   |                 |        |       |   |
|      |                       |              |   |                 |        |       |   |
|      |                       |              |   |                 |        |       |   |
|      |                       |              |   |                 |        |       |   |
|      |                       |              |   |                 |        |       |   |
|      |                       |              |   |                 |        |       |   |
| _    |                       |              | - |                 |        |       |   |
|      |                       |              |   | C               | Cancel | Open  |   |
|      |                       |              |   |                 |        | zurüc | k |

▼ Firmware

#### 4. Firmware-Update des LoDi-TrainSpeed

Nachdem Sie nun die Datei ausgewählt haben, können Sie die Firmware öffnen. Nach dem Öffnen erscheint direkt das Abfragefenster, in dem die aktuelle Firmware mit der aufzuspielenden Firmware verglichen wird.

| Nun müssen Sie das Upda<br>Nach dem Drücken der o.<br>LoDi-ProgrammerFX ein Fo | te noch bestätigen.<br>k. Taste läuft nun rechts unten im<br>ortschrittsbalken. | Firmware-Installation         Installation der Firmware bestätigen         Installation der Firmware bestätigen         Eine Firmware soll auf dem Gerät "LoDi-TrainSpeed"<br>(aktuelle Verion: v01.03) installiert werden.<br>Die neue Firmware hat die Version v01.03, vom<br>2020-05-26.         Soll diese Firmware installiert werden?         Abbrechen       OK |
|--------------------------------------------------------------------------------|---------------------------------------------------------------------------------|----------------------------------------------------------------------------------------------------|
|                                                                                | ▼ Firmware                                                                      |                                                                                                    |
|                                                                                | Aktive Firmware: v01.03 Aktualisiere Firm                                       | iware                                                                                                    |
| Sende Block 2280                                                               |                                                                                 |                                                                                                    |

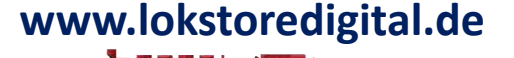

#### 4. Firmware-Update des LoDi-TrainSpeed

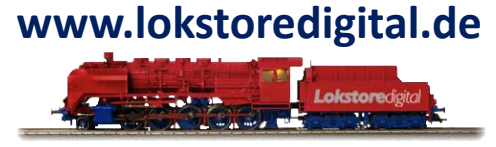

Sollten Sie fälschlicherweise eine andere Firmware ausgewählt haben, wird der LoDi-ProgrammerFX Sie nun darauf hinweisen.

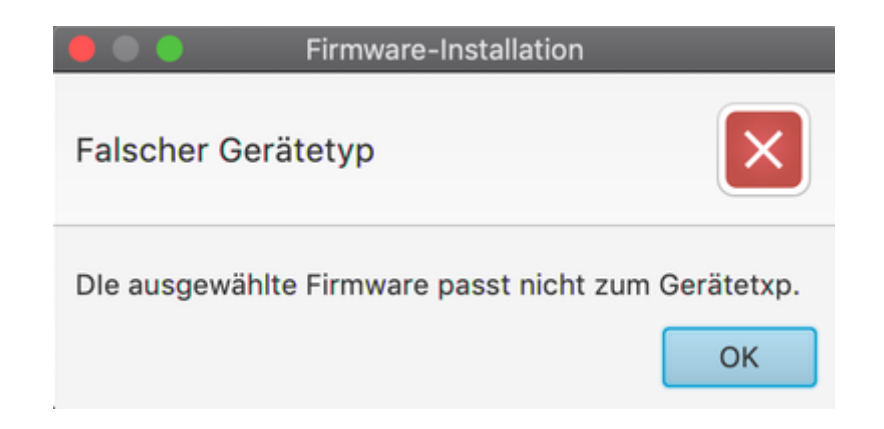

Der **LoDi-TrainSpeed** bootet nach dem Update einmal neu, er meldet sich dann wieder direkt wie gewohnt im μCon-Bus an. Eine kurze Kontrolle zeigt, dass nun die aktuelle Firmware installiert ist.

#### 5. Anschließen und Aufbau des LoDi-TrainSpeed

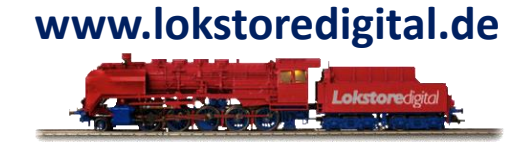

Hier klicken um auf die Hardwarebeschreibung des LoDi-TrainSpeed zu gelangen.

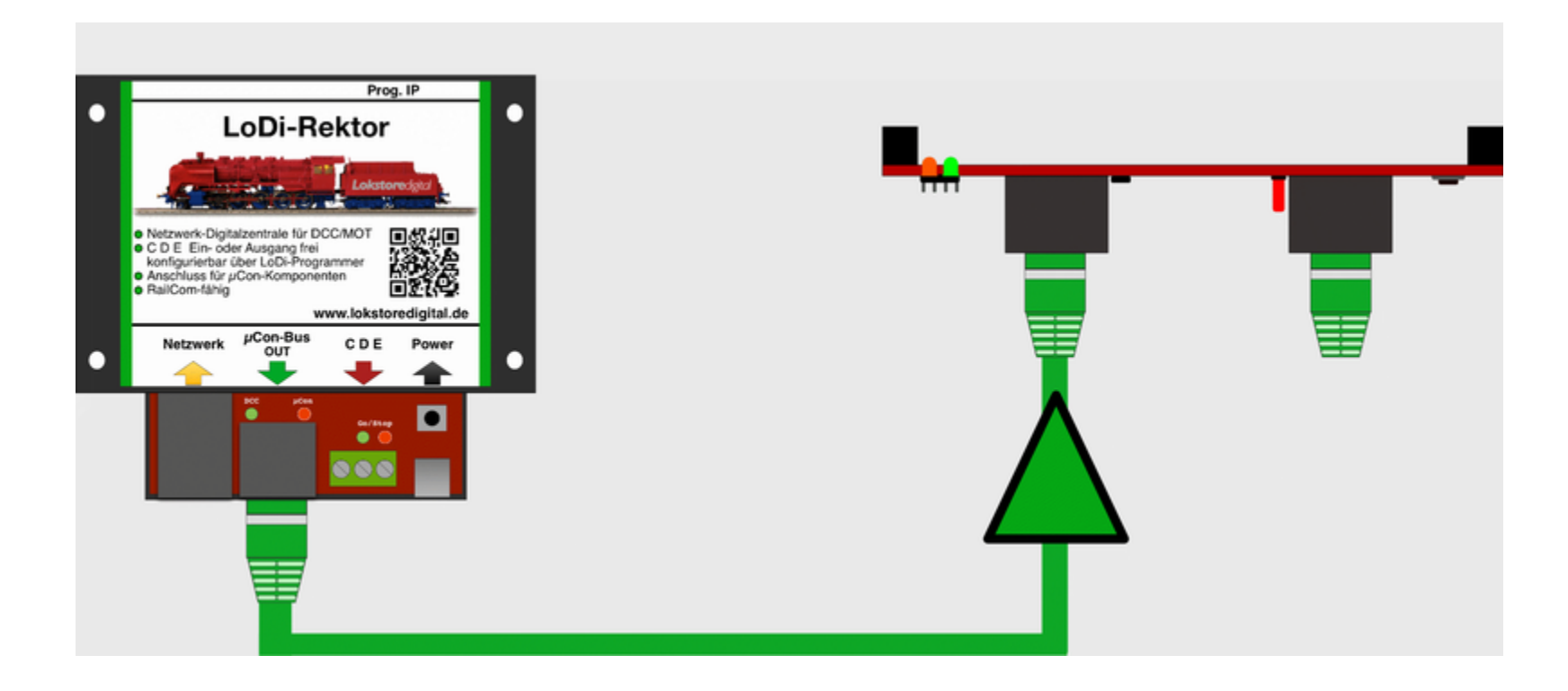

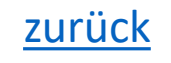

# www.lokstoredigital.de

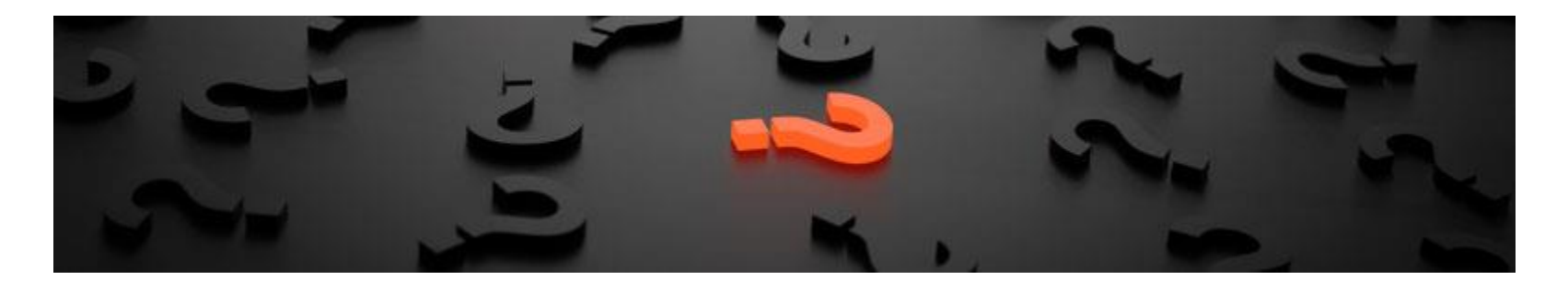

Sollten Fragen offen sein?

Möchten Sie sich einfach persönlich erkundigen?

GERN!

Kontaktieren Sie uns HIER!

Oder gehen Sie in unser <u>Forum</u>, dort sind erfahrene User gerne bereit Ihnen weiterzuhelfen.

### LoDi-ProgrammerFX [TrainSpeed] Kontakt

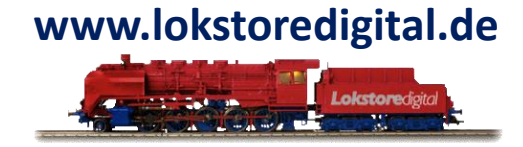

Lokstoredigital e.K. Andreas Hornung Stäffelsbergstrasse 13 76889 Dörrenbach info@lokstoredigital.de www.lokstoredigital.de

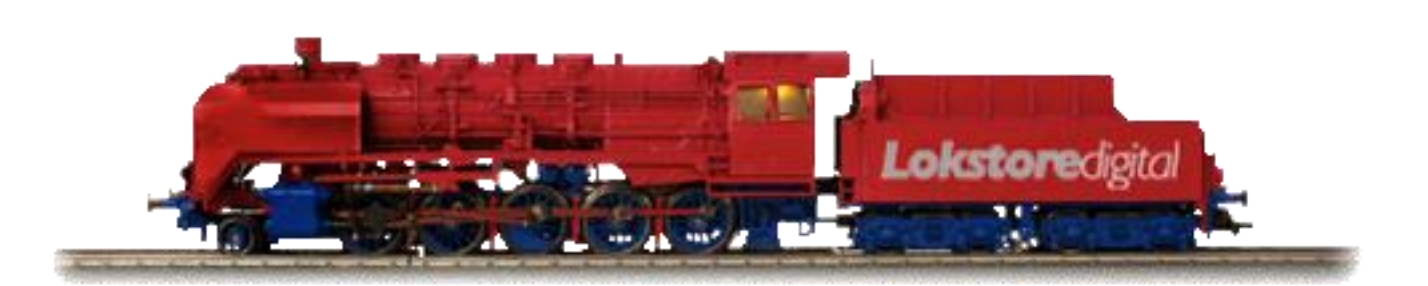

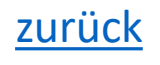

# LoDi-ProgrammerFX [TrainSpeed] Bemerkungen

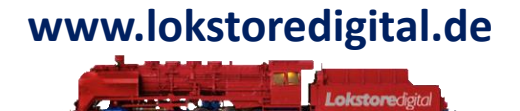

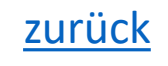